## ИНСТРУКЦИЯ по установке и настройке модуля «Чек-онлайн» • Opencart: версии 1,5

Внимание! Для корректной работы модуля на сервере хостинга должны быть установлены и активированы пакеты php-curl, php-xml и php-zip

~

Для установки модуля «Чек-онлайн» требуется установить пакет VQMOD: Установка vQmod на OpenCart

1) Скачиваем vQmod с оф. сайта:

2) Распаковываем архив и копируем папку vqmod в корень нашего магазина.

3) Даем права(777) на запись в папки:

/vqmod

/vqmod/vqcache

4) Иногда бывает нужно установить права на запись для /index.php и /admin/index.php 5) Переходим по url http://agpec Вашего сайта/vqmod/install

6) Вы должны увидеть сообщение о успешной установке. На этом автоматическая установка закончена.

Папку install удалять не нужно, она не опасна. Установку vQmod нужно будет перезапускать всякий раз после апгрейда OpenCart

Перед установкой модуля выставите права записи/чтения на директорию сайта, а в конце верните их в начальные значения./чтения на директорию сайта, а в

конце верните их в начальные значения.

Процесс установки модуля:

1.1 Скачать архив модуля «Чек-онлайн» на компьютер.

1.2 Скопировать на хотинг скаченный архив, распаковать в корень вашего сайта с заменой файлов.

1.3 В административной части сайта перейти в «Дополнения» - «Модули»

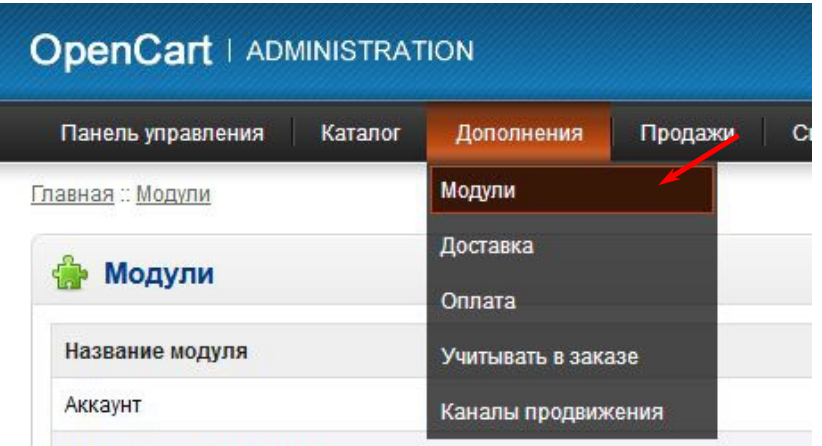

1.4 Найдите в списке «Чек-Онлайн» и нажмите «Установить»

| Google Talk | [Установить]        |
|-------------|---------------------|
| Информация  | [Установить]        |
| Последние   | [Установить]        |
| Слайдшоу    | [Изменить][Удалить] |
| Акции       | [Установить]        |
| Чек-онлайн  | [Установить]        |
| Магазин     | [Установить]        |

2.1 Перейдите в раздел «Продажи» - «Чек-онлайн» - «Настройки».

| Панель управления Каталог Дополнения                                                                      | Продажи                                      | Система   | Отчеты            | OC Team       | Помощь  |
|----------------------------------------------------------------------------------------------------|----------------------------------------------|-----------|-------------------|---------------|---------|
| Главная :: Настройка кассы                                                                                | Заказы                                       |           |                   |               |         |
| Настройки кассы                                                                                           | Возвраты<br>Покупатели                       | •         |                   |               |         |
| НАСТРОЙКА КАССЫ                                                                                           | Партнерская                                  | программа |                   |               |         |
| Адрес устройства/сервера FCE<br>Адрес тестовго сервера https://kkt.chek<br>https://fce.chekonline.ru:4443 | Купоны<br>—Сертификаты<br>online.ru<br>Почта |           |                   | Іроверить сое | динение |
| Группа устройств                                                                                          | Чек-онлайн                                   | ×         | Чеки<br>Настройки |               |         |

2.2 Если используется автономная касса: В поле Адрес устройства/сервера FCE вписать внешний адрес кассы в сети интернет с портом. Адрес должен иметь вид http://xxx.xxx.xxx:4444. Для работы необходимо пробросить в интернет порт кассы 4444. Если внешний порт 4444 занят, то можно указать любой свободный порт, но необходимо осуществить проброс порта с внешнего на внутренний порт 4444. Необходимым условием стабильной работы является наличие статического («белого») ip-адреса.

2.3 Если используется облачное решение:

В поле Адрес устройства/сервера FCE вписать https://kkt.chekonline.ru

2.4 Если с кассой работает один интернет-магазин - поле Идентификатор точки продажи можно оставить пустым. Если с кассой работает несколько интернет-магазинов - в каждом нужно ввести любую строку, отличную от других магазинов.

2.5 Заполнить поля Пароль кассира и Пароль администратора цифрой 1

2.6 В поле Количество документов в смене до автоматического

закрытия максимально допустимое число — 50 000.

|                                                                                          |                                                                                                    | J    |  |  |
|------------------------------------------------------------------------------------------|----------------------------------------------------------------------------------------------------|------|--|--|
| \дрес устройства/сервера FCE<br>\дрес тестовго сервера<br>https://fce.chekonline.ru:4443 | https://kkt.chekonline.ru                                                                                                    |      |  |  |
| руппа устройств                                                                          |                                                                                                    | (    |  |  |
|                                                                                          |                                                                                                    |      |  |  |
| Идентификатор точки продажи                                                              | 11                                                                                                    | ļ    |  |  |
|                                                                                          |                                                                                                    | (    |  |  |
| Тароль кассира                                                                           | 30                                                                                                    | (    |  |  |
| Соличество документов в смене до                                                         |                                                                                                    | (    |  |  |
| автоматического закрытия                                                                 | 1000                                                                                                    |      |  |  |
| Сертификат                                                                               | BEGIN CERTIFICATE<br>MIQ-+DCCAeACCQDp3QUsnxQ0+DANBgkqhkiG9w0BAQsFADA3MQswCQYDVQQG                                                         | Ewjs |  |  |
|                                                                                          | BEGIN RSA PRIVATE KEY                                                                                                    |      |  |  |
| Спюч                                                                                     | MIIEoWIBAAKCAQEAqtZLxyBN7WA5qsaSZGXafsvSAAU5YP0s5SRgyKg86Um0MZSy<br>bw24Kr4Yoiu74+s8u0WLlkLIDOshoV/KkaT8u9opVP2rOOFYrY_INII0PuV/iswPPirO5 |      |  |  |

2.7 Сохранить полученные в пичном кабинете сертификат и закрытый ключ на сайте. Вписать в поля Путь до файла сертификата" и "Путь до файла закрытого ключа" пути до файла сертификата и закрытого ключа. Пароль с сертификата и закрытого ключа. Пароль с сертификата указывается тот, который был указан при генерации на сайте Сhekonline.ru. Если при генерации сертификата пароль не задавался, то поле не заполняется.

Внимание! Поля Сертификат, Приватный ключ и Пароль к сертификату заполняются только для облачной кассы 2.8 Также необходимо задать как минимум один способ оплаты, при котором будут печататься чеки. Если вам необходимо выбрать более одного пункта, выбирайте пункты при нажатой клавише Ctrl клавиатуры. Статусы прихода и возврата — статусы заказа, при которых будут печататься чеки прихода и возврата соответственно. Должен быть выбран минимум один пункт для каждого поля. Если не будет выбран ни один статус для прихода и возврата, то чеки печататься не будут.

| Система налогообложения                               | УСН(доходы)                                                                            |  |
|-------------------------------------------------------|----------------------------------------------------------------------------------------|--|
| НДС на товары                                         | НДС 18%                                                                                |  |
| НДС на доставку                                       | НДС 18%                                                                                |  |
| Способы оплаты, для которых<br>гребуется печать чеков | Оплата при доставке<br>Бесплатный заказ<br>Сотерау: интернет-эквайринг (Версия: 1.2.0) |  |
| Течать чека при смене статуса на                      | Возврат<br>Возмещенный<br>Доставлено                                                   |  |
| Печать чека возврата при смене<br>статуса на          | В обработке<br>Возврат<br>Возмещенный                                                  |  |
| Погировать запросы                                    | да 💿 нет О                                                                             |  |

2.9 После настройки модуля нажмите «Сохранить», после чего проверьте соединение с ККМ: Проверить соединение

Соединение с кассой установлено

Модуль должен прислать ответ:

| 010 |
|-----|
| UK  |

4 Использование модуля «Чек-онлайн»

## 4.1 Печать чеков:

Если модуль правильно настроен, он автоматически начинает работу. При смене статуса заказа на статус, при котором должен печататься чек, в разделе Чек-онлайн/Чеки будут появляться записи о созданных чеках. Важно! Статус чека должен быть «Напечатан». Это свидетельствует о том, что чек успешно сохранен в памяти кассы. Если вы видите любой статус, отличный от данного, то необходимо включить логирование в настройках модуля и обратиться в службу поддержки.

4.2 Возврат средств покупателю:

Чеки возврата печатаются лишь при правильном оформлении операции возврата в административной панели: через историю заказа. Важно: модуль настраивается на статус заказа. Это означает, что чек возврата печатается при изменении статуса заказа на указанный в настройках.

Выполнить частичный возврат в модуле возможность не предусмотрена. Однако, такая возможность есть в личном кабинете Чек-онлайн.

| Панель управл            | ления Каталог Дополнения | Продажи Система Отчеты | ОС Team Помощь | Магазин Е  | Выход |
|--------------------------|--------------------------|------------------------|----------------|------------|-------|
| <u>Главная :: Чек-он</u> | <u>лайн :: Чеки</u>      |                        |                |            |       |
| Чеки                     |                          |                        |                |            |       |
| id                       | Номер заказа             | Статус                 | Тип            | Дата       |       |
| 1                        | 3350                     | Напечатан              | Продажа        | 10.05.2018 |       |